## Registering as a Pharmaceutical Supplier on PHARMConnect

## () Important things to know before you start

Several people can contribute to one application, although only one person's edits can be saved at a time.

Anyone registered as a user for your business can view all your business's current applications in PHARMConnect.

You can assign users for your business one of three roles:

- 1. **Supplier full** access to all the information within an application form, including the financial information.
- 2. **Supplier Non-Financial** access to all the information on an application form, except that in the 'Costs and Savings' section. As all applications require financial information, someone with this status cannot submit an application.
- Supplier Admin manages all the users within your business. Every business needs at least one Supplier Admin and the role can be reallocated as needed. Supplier Admins can:
  - register users for your business
  - assign access levels to users
  - o deactivate users' access
  - access all information in the application forms being drafted and submitted by your business.

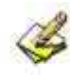

The first person who registers for your business will be automatically allocated 'Supplier Admin' status. That person can register other members of your business in PHARMConnect or assign a new Supplier Admin to do this.

To protect your data, ensure you deactivate access for any staff who leave your business. It is important that the Supplier Admin reassigns their role before they leave.

## Registering the first person in your business on PHARMConnect

1. Using Google Chrome, Microsoft Edge, or Firefox, click <u>https://connect.pharmac.govt.nz/portal</u> to open the registration screen.

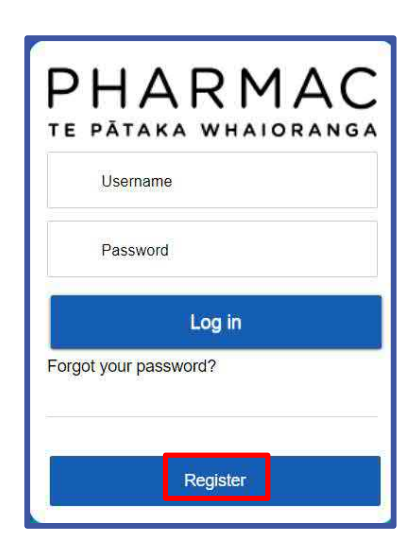

2. On the pop-up window click

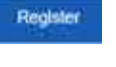

|                                 | Log in |
|---------------------------------|--------|
| Home                            |        |
| Please select an Applicant Type |        |
| choose one                      | ¢      |
| choose one                      |        |
| Supplier                        |        |
| Consumer                        |        |
| Clinician                       |        |
| Application Consultant          |        |

3. For the 'Applicant Type' click 'Supplier'.

|                                                                                 | Log in |
|---------------------------------------------------------------------------------|--------|
| Home                                                                            |        |
| *Please select an Applicant Type                                                | 10     |
| Supplier                                                                        | 1.     |
| Are you a NZ company?                                                           |        |
| Q_Enter a registered NZBN number or NZ registered business name and press enter |        |

4. In the NZBN field enter your New Zealand Business Number (NZBN) or registered trading name. Select your organisation from the results list.

**Note:** If you select a business that is already registered, you will be prompted to contact us.

| *Salutation       |    |
|-------------------|----|
| choose one        | \$ |
| * First Name      |    |
| *Last Name        |    |
| *Email            |    |
| *Phone            |    |
| Fax               |    |
| *Create Password  |    |
| *Confirm Password |    |
| Sign Up           |    |

5. Enter your contact details into the form and create a password. Fields marked with an asterisk \* are required fields.

**Note:** Each user requires a different email address. Ensure you use individual work email addresses, not email addresses used by multiple people.

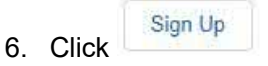

| Enter your                                                                                                    | verification code                                                                |
|----------------------------------------------------------------------------------------------------|----------------------------------------------------------------------------------|
| A verification of a second second sec | code was sent via email to<br>armac.govt.nz. When you receive the code, enter it |
|                                                                                                    |                                                                                  |
| Didn't recei                                                                                                    | ve the email?                                                                    |
| Sometimes<br>spam. Chec                                                                                                    | automated messages get categorized as<br>k your spam folder.                     |
|                                                                                                    | Next                                                                             |

7. Enter the verification code emailed to your registered email address to complete registration.

Note: You will be emailed a new code every time you log in.

8. Click to display your PHARMConnect home page where you can create an application.

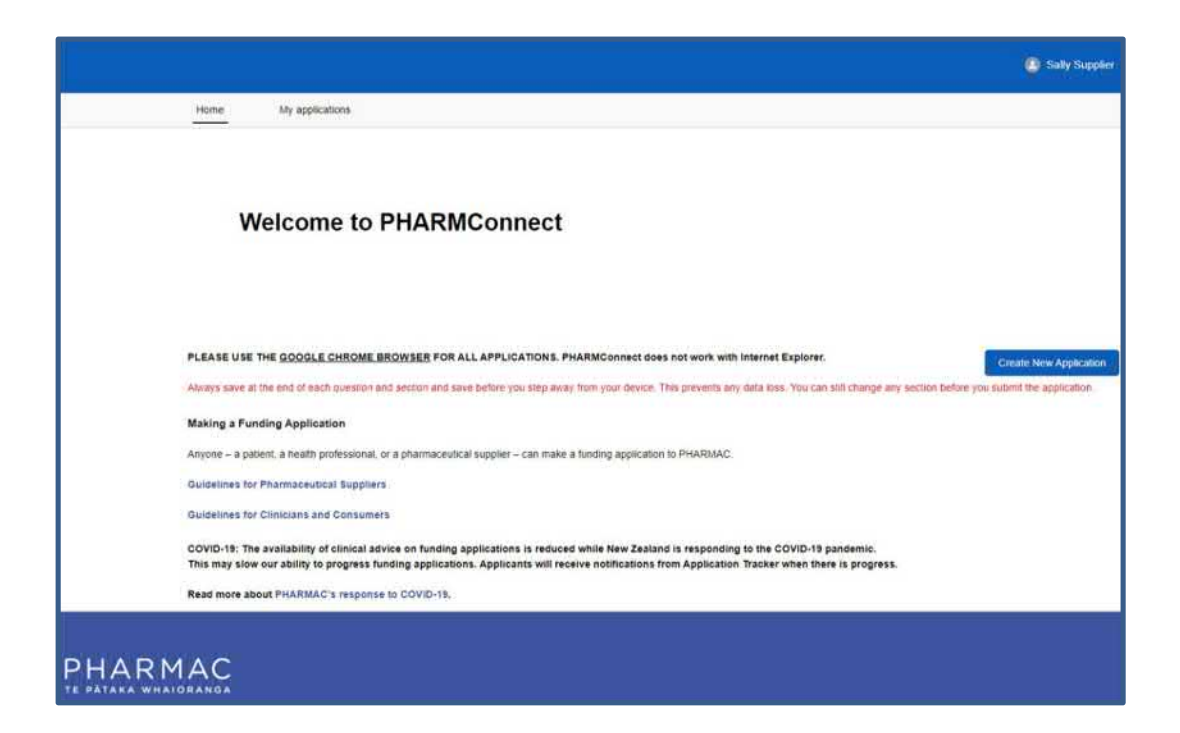

**Note:** You will receive a welcome to PHARMConnect email that contains links to useful information on how medicines are funded. It also contains a link to the PHARMConnect system that you can use to open your home page.

## Registering subsequent people in your business on PHARMConnect

1. Using Google Chrome, Microsoft Edge, or Firefox, log into PHARMConnect <u>https://connect.pharmac.govt.nz/portal</u>.

| Sufy Supple                                                                                                    |
|----------------------------------------------------------------------------------------------------|
| Home My applications                                                                                                    |
| Welcome to PHARMConnect                                                                                                    |
| PLEASE USE THE GOOGLE CHROME BROWSER FOR ALL APPLICATIONS. PHARMConnect does not work with Internet Explores.<br>Akeys save at the end of each question and sector and sector and sector sets before you sign away from your device. This prevents any state loss. You can thil change any sector before you satiring the application. |
| Making a Funding Application                                                                                                    |
| Anyone - a patient, a health professional, or a pharmaceutical supplier - can make a funding application to PHARMAC.                                                                                                    |
| Guidelines for Pharmaceutical Suppliers                                                                                                    |
| Guidelines for Clinicians and Consumers                                                                                                    |
| COVID-19: The availability of clinical advice on funding applications is reduced while New Zealand is responding to the COVID-19 pandemic.<br>This may slow our ability to progress funding applications, Applicants will receive notifications from Application Tracker when there is progress.                                       |
| Read more about PHARMAC's response to COVID-18.                                                                                                    |

2. To the top right of your screen click your user name.

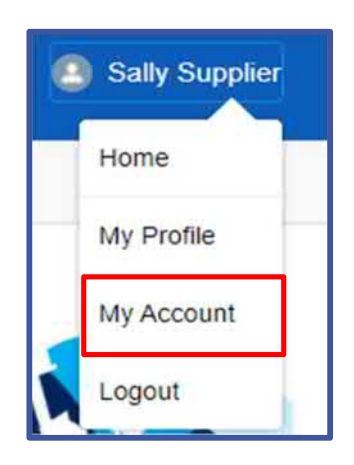

3. On the drop down list, click 'My Account'.

| lome                                   | My applications |         |                 |                             |                  |  |
|----------------------------------------|-----------------|---------|-----------------|-----------------------------|------------------|--|
| PHARMACEUTICALS LIMITED - Test Company |                 |         |                 | + Follow Create Application | New Contact Edit |  |
| NZBN                                   | Phone           | Website | Billing Address | Type                        |                  |  |

4. Click

| * |
|---|
|   |
|   |
|   |
|   |
|   |
| × |
|   |
| * |
|   |
|   |
|   |

5. On the 'New Contact' form complete all fields and click the drop down arrow to select the applicable 'Supplier Type'.

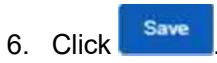